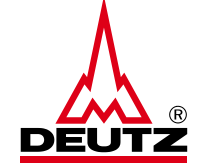

# **DEUTZ AG**

# **International express shipments**

userguide for international shipments of small consignments up to 70kg via UPS to DEUTZ AG plants

Please fill in all required boxes which are marked with a "•", if additional fields are required, please fill them in as well.

For shipments from non-EU countries, the export documents must be attached to the shipment or attached to the parcel.

| Shipping Information.  |                         |                                          | Select the destination plant |
|------------------------|-------------------------|------------------------------------------|------------------------------|
| Ship From              | Ship To                 | Shipment                                 | of DEUTZ AG.                 |
| Company Name 🔸         | Address Book            | UPS Service International                | You will find the exact      |
|                        | Deutz Ulm Schadteile    | ✓ UPS <sup>®</sup> Standard <sup>✓</sup> | destination addresses on the |
| Attention              | Please Select           | Label Delivery Method                    | next page.                   |
| Address Line 1 +       | Deutz c/o Kuehn & Nagel | Description of Merchandise               |                              |
| Address Line 2         | Deutz Logistikzentrum   |                                          |                              |
| City +                 | Deutz Schadteile Koeln  | Package(s)                               |                              |
| State                  | Deutz Ulm Schadteile    | Package 1                                |                              |
| Postal Code +          | DTNA                    |                                          | If you want to send more     |
| Country or Territory   |                         | Reference 1                              | add more parcels under       |
| Argentina              | ▼                       | Reference 2                              | "Add" The parcels will then  |
| Phone Number           | ¬                       |                                          | be delivered together        |
| E-Mail Address         |                         | Add Package 1                            | Please note that the         |
| deutz@deutz.com        |                         |                                          | maximum weight is limited    |
| Process Shipment Clear |                         |                                          |                              |

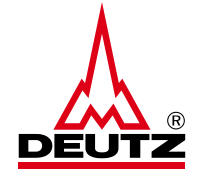

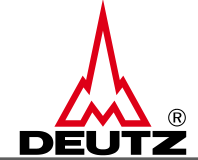

| 1. DEUTZ c/o Kühne & Nagel         | = | incoming goods office plant 1210, Niederkasseler Str. 20, 51147 Köln (Porz-Lind)   |
|------------------------------------|---|------------------------------------------------------------------------------------|
| 2. DEUTZ Herschbach                | = | incoming goods office plant 8010, Sonnenberg 1, 56249 Herschbach (Industriegebiet) |
| 3. DEUTZ Logistikzentrum           | = | incoming goods office plant 41010, Dillenburger Str. 106, 51105 Köln (Kalk)        |
| 4. DEUTZ MFZ Hansestr.             | = | incoming goods office plant MFZ (gilt für Entwicklungswerk, MFZ-Wareneingang)      |
|                                    |   | Hansestr. 67-71, 51149 Köln (Porz-Eil)                                             |
| 5. DEUTZ Schadteile Koeln          | = | Zollbereich Warenannahme Tür 02, Tor 20 und 21 Schadteilabwicklung / incoming      |
|                                    |   | goods office damaged part analysis / warranty                                      |
|                                    |   | Hansestr. 67-71 51149 Köln (Porz-Eil)                                              |
| 6. DEUTZ ULM                       | = | incoming goods office plant 3010, Nicolaus-Otto-Str. 25, 89079 Ulm                 |
| 7. DEUTZ Ulm Schadteile            | = | incoming goods office damaged part analysis / warranty X-Change analysis           |
|                                    |   | Nicolaus-Otto-Str. 25 89079 Ulm                                                    |
| 8. DEUTZ Service Sparparts returns | = | incoming goods office Service-returns, Dillenburger Str. 106 D - 51105 Köln (Kalk) |
|                                    |   |                                                                                    |

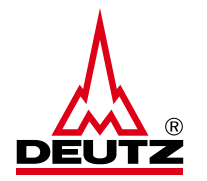

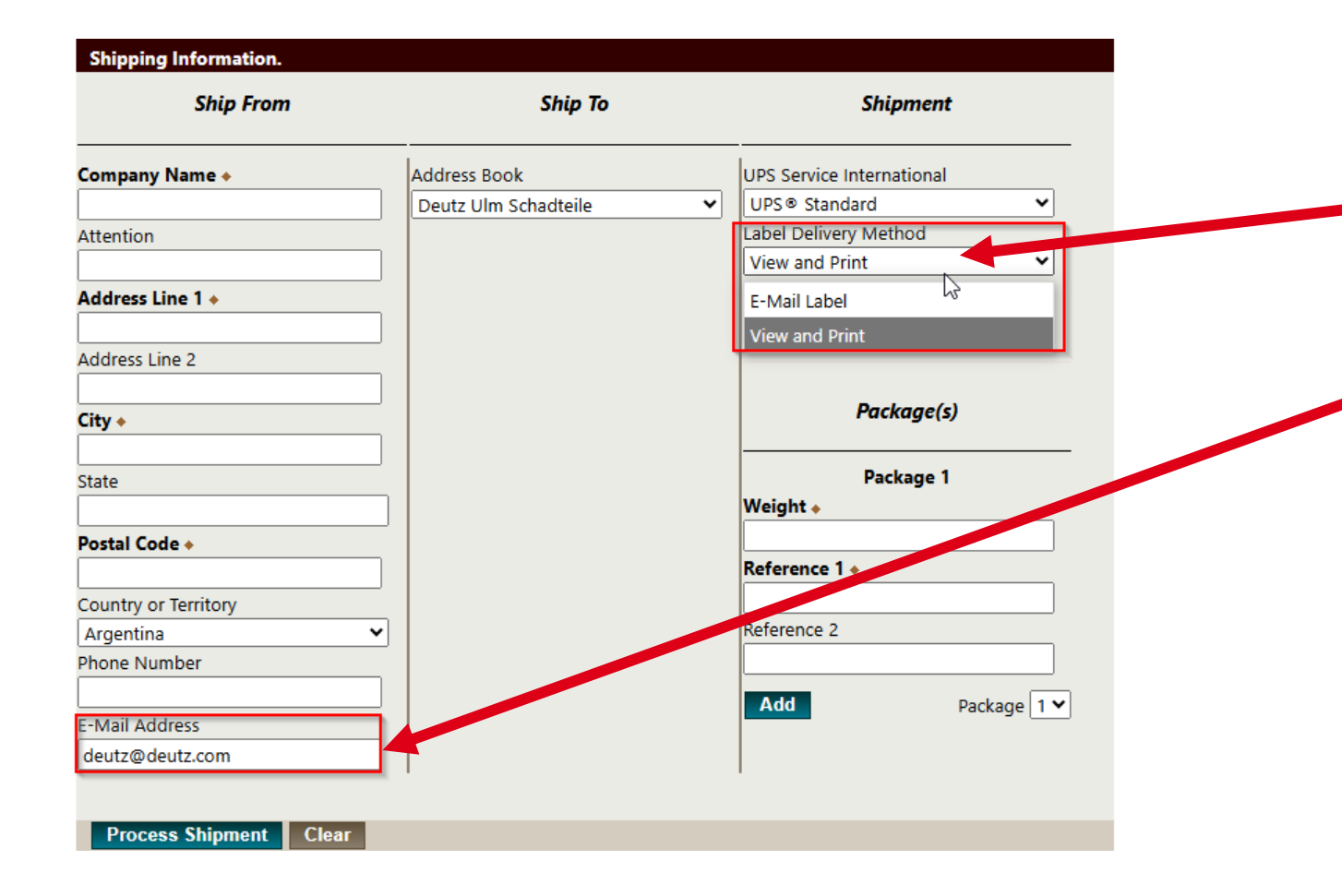

Under "Label Delivery Method" you can select between "View and Print" or "E-Mail Label".

With "E-Mail Label", the e-mail address must be entered in the relevant field so that the label can be sent to you by e-mail.

With "View and Print", the label is ready for printing on the next page after the shipment has been completed.

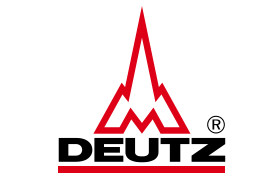

| 1ZB5692F9135221426                          |                                |
|---------------------------------------------|--------------------------------|
| Return to Guest Access Shipping Pa          | age                            |
| Click here to Schedule a pickup             |                                |
| Pickup Information                          |                                |
| Pickup Date: Tuesday, April 8, 2            | 025 🗸                          |
| Earliest Pickup Time:<br>9 • 00 • @ AM O PM |                                |
| Latest Pickup Time:<br>5 ▼ 00 ▼ ○ AM ● PM   |                                |
| Contact Name: * P<br>Userguide              | Phone Number: *<br>+49221822-0 |
| Room Number: F                              | loor Number:                   |
| Pickup Point:                               |                                |
| Special Instructions:                       |                                |
|                                             |                                |
| Submit                                      | <i>A</i>                       |

#### Shipment successful

1ZB5692F9135221426

Shipment successful

Return to Guest Access Shipping Page

Pickup successful. Your pickup confirmation number is 29F3B908MG6

As soon as you have printed out the label, all you need to do is book the collection. You can select the day and time of collection. It is necessary that you enter a contact person and a phone number.

\*If you have already arranged a regular collection with UPS for your own shipments, you do not need to book an additional collection via the platform from UPS / DEUTZ AG.